## How to apply leave

## **Employee Registration**

- 1. Go to college URL https://kmcwar.nmcindia.ac.in
- 2. Click on User Registration -
- 3. Personal Details including Adhaar. Adhaar name should be exactly be matched.
- 4. 4Select appropriate Division/Unit and Designation.
- 5. IMR can be left blank
- 6. Submit the details. Registration/Attendance ID will be generated.
- 7. Request will go to Nodal officer for approval
- Once the nodal officer approves the employee request, click Login link > Don't have an account
- 9. Username Attendance ID
- 10. Password Temporary password will be received on mobile